## Work Order Posting

Last Modified on 07/29/2025 6:43 am PDT

#### Pathway: Operations > Dispatch

Work orders that have been reviewed will display under the 'Ready To Post' or 'Posted' columns in the *Work Order Posting* view of the Dispatch screen. Only 'Posted' work orders will be included in the next billing cycle. The posting status for a work order can be changed individually or en masse.

| РАТСН    |                          |                               |                                            |           |                |                   |                   |               |                    |                  |         | OPERAT | TIONS > DISF |
|----------|--------------------------|-------------------------------|--------------------------------------------|-----------|----------------|-------------------|-------------------|---------------|--------------------|------------------|---------|--------|--------------|
| м        | то                       | DIVISION                      |                                            |           | LIN            | NE OF BUSINESS    |                   |               |                    |                  |         |        |              |
| 28/24    | 03/28/24                 | CORPUS                        |                                            |           | - R            | oll Off, Commerc  | ial, Resident     | ial, Document | Destruction, Ir    | bound and O      | utbound | - 0    | LOAD         |
| ork Ord  | er Posting               | - 2                           | Select Route Sheet 👻 🖨                     |           |                |                   |                   |               |                    | Sea              | arch    |        | C            |
|          | ROUTE 🕇                  | DRIVER                        |                                            | SCHEDULED | SERVICED       | PENDING           | DO NOT<br>SERVICE | EXCEPTIONS    | PENDING TO<br>POST | READY TO<br>POST | POSTED  | BILLED | REVE         |
| ORPUS    | - Commercial - Thursda   | y Mar 28, 2024 ( 3 of 5 Com   | oleted)                                    |           |                |                   |                   |               |                    |                  |         |        |              |
| • •      | COR 201                  | Michael :                     | ihannon - Tech Gu <u>y (Not Available)</u> | <u>71</u> | <u>71 (77)</u> | 0                 | 0                 | 0             | <u>71 (100%)</u>   | 0                | 0       | 0      | \$ 0.        |
| 0        | ) <u>COR 202</u>         | Rudy Esp                      | inosa - Driver                             | <u>81</u> | <u>81 (95)</u> | 0                 | 0                 | 0             | <u>81 (100%)</u>   | 0                | 0       | 0      | \$ 0.        |
| 0        | ) <u>COR 203</u>         | Marco Hi                      | urtado - Driver                            | <u>80</u> | <u>80 (86)</u> | 0                 | 0                 | 0             | <u>80 (100%)</u>   | 0                | 0       | 0      | \$ 0.        |
|          | COR 204                  |                               |                                            | 1         | <u>1 (1)</u>   | 0                 | 0                 | 0             | <u>1 (100%)</u>    | 0                | 0       | 0      | \$ 0.        |
| 0        | ) <u>COR 301</u>         | Juan Bon                      | illa - Driver                              | 1         | 0              | <u>1 (100%)</u>   | 0                 | 0             | <u>1 (100%)</u>    | 0                | 0       | 0      | \$ 0.        |
| ORPUS    | - Residential - Thursday | / Mar 28, 2024 ( 1 of 3 Comp  | leted)                                     |           |                |                   |                   |               |                    |                  |         |        |              |
|          | NO ROUTE ASSIGNE         | D                             |                                            | 1         | 0              | <u>1 (100%)</u>   | 0                 | 0             | <u>1 (100%)</u>    | 0                | 0       | 0      | \$ 0.        |
| • •      | OR 101                   | Pedro He                      | rnandez - Driver                           | 159       | 159 (100%)     | 0                 | 0                 | 0             | <u>159 (100%)</u>  | 0                | 0       | 0      | \$ 0.        |
| 0 0      | OR 401                   | Luis Villa                    | - Driver                                   | 558       | 0              | <u>558 (100%)</u> | 0                 | 0             | <u>558 (100%)</u>  | 0                | 0       | 0      | \$ 0.        |
| <u> </u> |                          | ar 28, 2024 ( 0 of 1 Complete | d)                                         |           |                |                   |                   |               |                    |                  |         |        |              |
| ORPUS    | - Koll Off - Thursday M  |                               |                                            |           |                |                   |                   |               |                    |                  |         |        |              |

#### Permissions

The following permissions affect what a user can do in Dispatch and to Service Records:

| Permission ID | Permission Name                                                                                |
|---------------|------------------------------------------------------------------------------------------------|
| 88            | Dispatch (required to view dispatch)                                                           |
| 98            | Delete Work Order Attachments                                                                  |
| 179           | Change Status of Credit Hold Work Orders                                                       |
| 205           | Change Work Order Status                                                                       |
| 285           | Export Work Orders from Dispatch                                                               |
| 299           | Add Manual Label to Work Order                                                                 |
| 306           | Void Work Order Label                                                                          |
| 326           | Edit Work Order Minimum                                                                        |
| 334           | Add Charge Code to Work Order                                                                  |
| 335           | Delete Charge Code from Work Order                                                             |
| 336           | Edit Charge Code Rate for Work Order                                                           |
| 341           | Change Work Order to Ready to Post                                                             |
| 342           | Change Work Order to Posted                                                                    |
| 344           | Change Status of Signed Work Order                                                             |
| 388           | Edit Billed Work Order Completion Note                                                         |
| 417           | Override Work Order Start Timestamp or End Timestamp                                           |
| 464           | Change Inbound/Outbound Work Order Status to Cancelled                                         |
| 472           | Reverse Work Order Posting Status (User must also have permission "Ready to Post" or "Posted") |

# **Individually Edit Posting Status**

To update the posting status for a specific location, right-click on the location from the Services List. Then, choose the **'Change Posting Status'** option, and select the appropriate status.

Set the screen view to Billing to see the Posting Status column. This will assist in identifying the work orders still in a pending status.

| SERVICES LIST        |                                                                                   |                                          |                     |         |                                                      |     |               |           |         |                   | ?                 | 8 |
|----------------------|-----------------------------------------------------------------------------------|------------------------------------------|---------------------|---------|------------------------------------------------------|-----|---------------|-----------|---------|-------------------|-------------------|---|
| Billing              | ✓ Select                                                                          | Print Format 🔷 👻                         | 8                   | PRINT   |                                                      |     |               |           |         | Search            | Q, 🛞              | 0 |
| ROUTE                | SITE                                                                              |                                          | SCHEDULED<br>DATE 🕇 | WO#     | WO TYPE                                              | QTY | CHARGE<br>QTY | EQUIPMENT | REVENUE | RECURRING<br>RATE | POSTING<br>STATUS |   |
| COR 201              | 45847008 *<br><u>SONIC DRIVE-IN</u><br>13913 Northwe<br>Christi                   | st Blvd, Corpus                          | Thu 3/28/24         | 7414941 | Scheduled Service<br>DO NOT SERVICE<br>Vacation Hold | 1   | 0             | 8 Yard FL |         | \$ 254.27         | Pending           |   |
| COR 201<br>Right-cli | 32744012 *<br>Family Dollar #3<br>1711 Voss Ave, 0                                | 2 <u>689</u><br>Ddem                     | Thu 3/28/24         | 7415140 | Scheduled Service<br>COMPLETED                       | 1   | 0             | 4 Yard FL |         | \$ 185.00         | Pending           |   |
| COR 2 Dis            | splay on Map<br>nd Service Notification                                           | <u>689</u><br>dem                        | Thu 3/28/24         | 7415141 | Scheduled Service<br>COMPLETED                       | 1   | 0             | 8 Yard FL |         | \$ 195.00         | Pending           |   |
| COR 2 Ch             | nange Route                                                                       | <u>es</u><br>Corpus Christi              | Thu 3/28/24         | 7415280 | Scheduled Service<br>COMPLETED                       | 1   | 0             | 6 Yard FL |         | \$ 235.00         | Pending           |   |
| COR 2 Ch             | ange Posting Status                                                               | Ready to Pos                             | tt 3/28/24          | 7415459 | Scheduled Service<br>COMPLETED                       | 1   | 0             | 4 Yard FL |         | \$ 95.00          | Pending           |   |
| COR 201              | 42762003<br><u>NATIONWIDE D</u><br>CO. AIR NAIL BL<br>1826 N Padre Isl<br>Christi | ISTRIBUTING<br>JILDERS<br>and Dr, Corpus | Thu 3/28/24         | 7415603 | Scheduled Service<br>COMPLETED                       | 1   | 0             | 2 Yard FL |         | \$ 70.00          | Pending           |   |

### **Edit Posting Status For Multiple Locations**

Change the posting status for multiple sites by first selecting the desired locations. Then, right-click within one of the selected rows, choose the **'Change Posting Status'** option, and select the appropriate status.

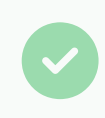

Set the Services List view to "Billing" to see the Posting Status column. This will assist in identifying the work orders still in a Pending status.

| SERVICES LIST |                                                                                                    |                                                       |               |                                                      |     |               |           |                           |                   |  |
|---------------|----------------------------------------------------------------------------------------------------|-------------------------------------------------------|---------------|------------------------------------------------------|-----|---------------|-----------|---------------------------|-------------------|--|
| Billing       | ▼ Select Print Format                                                                                             | - 🖨 🗳                                                 | PRINT CO      |                                                      |     |               |           | Search                    | ۵ 🛛 🗘             |  |
| ROUTE         | SITE                                                                                                    | SCHEDULED<br>DATE ↑                                   | WO#           | WO TYPE                                              | QTY | CHARGE<br>QTY | EQUIPMENT | REVENUE RECURRING<br>RATE | POSTING<br>STATUS |  |
| COR 201       | 45847008 *<br><u>SONIC DRIVE-IN</u><br>13913 Northwest Blvd, Corpus<br>Christi                                    | Thu 3/28/24                                           | 7414941       | Scheduled Service<br>DO NOT SERVICE<br>Vacation Hold | 1   | 0             | 8 Yard FL | \$ 254.27                 | Pending           |  |
| COR 201       | 32744012 *<br>Family Dollar #32689                                                                                | Thu 3/28/24                                           | 7415140       | Scheduled Service<br>COMPLETED                       | 1   | 0             | 4 Yard FL | \$ 185.00                 | Pending           |  |
| COR 201       | 32744012 *<br>Family Dollar #32689<br>1711 Voss Ave, Odem                                                         | Thu 3/28/24                                           | 7415141       | Scheduled Service<br>COMPLETED                       | 1   | 0             | 8 Yard FL | \$ 195.00                 | Pending           |  |
| ✓ COR 201     | 45927001 *<br><u>s inray Townhomes</u><br>27, 1 Sunray Cir, Corpus C                                              | Thu 3/28/24<br>70 rows selected                       | 7415280       | Scheduled Service<br>COMPLETED                       | 1   | 0             | 6 Yard FL | \$ 235.00                 | Pending           |  |
| ✓ COR 201     | 472286 1 *<br><u>Q-Productions</u><br>5410 Leopa, 1 St, Corpus (                                                  | Display on Map<br>Send Service Notifica               | i459<br>ition | Scheduled Service<br>COMPLETED                       | 1   | 0             | 4 Yard FL | \$ 95.00                  | Pending           |  |
| COR 201       | 42762003<br><u>NATIONWIDE DIS, UBUTI</u><br><u>CO. AIR NAIL BUILDE 75</u><br>1826 N Padre Island D. L.<br>Christi | Change Route<br>Change Status<br>Change Posting Statu | i603          | Scheduled Service<br>COMPLETED                       | 1   | 0             | 2 Yard FL | \$ 70.00                  | Pending           |  |
| COR 201       | 47181001 *<br><u>Ibex Riverside Center</u><br>15602 Northwest Blvd,<br>Robstown                                   | Thu 3/28/24                                           | 741! Post     | Service<br>ITED                                      | 1   | 0             | 8 Yard FL | \$ 253.50                 | Pending           |  |
| ✓ COR 201     | 47712001<br><u>Los Jeffe's</u><br>333 N Port Ave, Corpus Christi                                                  | Thu 3/28/24                                           | 7415672       | Scheduled Service<br>COMPLETED                       | 1   | 0             | 6 Yard FL | \$ 140.00                 | Pending           |  |
| ✓ COR 201     | 33336002 *<br>PRO TEX SERVICES (COMM)<br>4063 EMIL DR, ROBSTOWN                                                   | Thu 3/28/24                                           | 7415674       | Scheduled Service<br>COMPLETED                       | 1   | 0             | 2 Yard FL | \$ 85.00                  | Pending           |  |
| COR 201       | 33171001 *                                                                                                    | Thu 3/28/24                                           | 7415680       | Scheduled Service                                    | 1   | 0             | 4 Yard FL | \$ 115.00                 | Pending           |  |

#### **Related Articles**

Review Work Order Charges Closing Routes